## > How to search coverage history for an employee

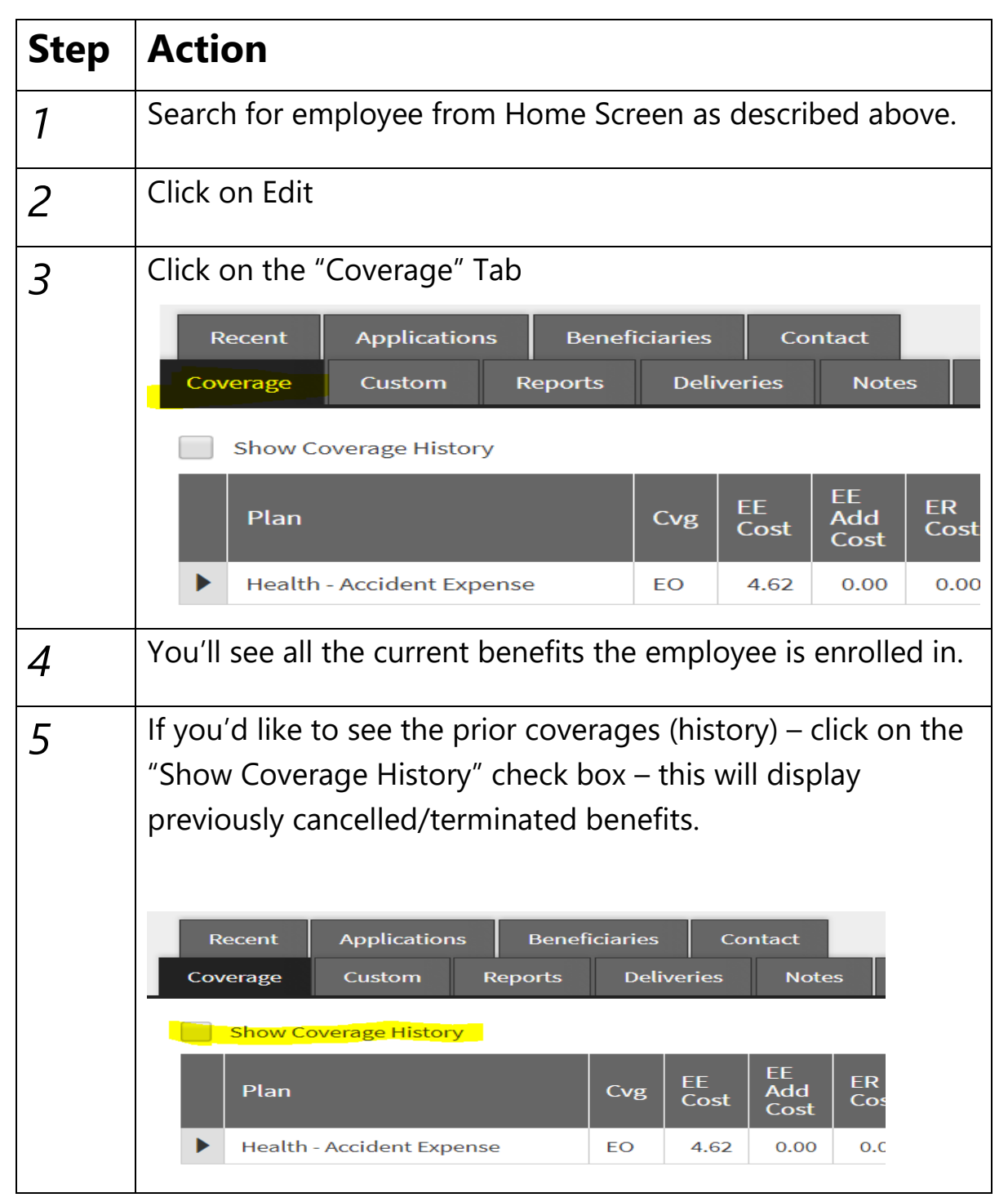